nombre.. Tipos de funcionamiento:

5

Deshabilitado: el relé no funciona

Pulso: El relé da un pulso de 1 segundo.

Retención: Operación de encendido y apagado..

Retención con tiempo: enciende, pero con tiempo programado de apagado.

Para cambiar el nombre del relé, haga clic en el icono de lápiz junto al

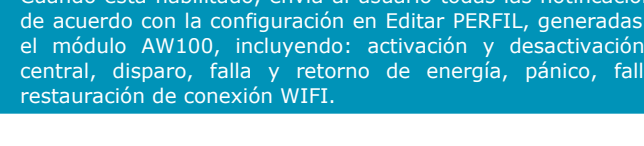

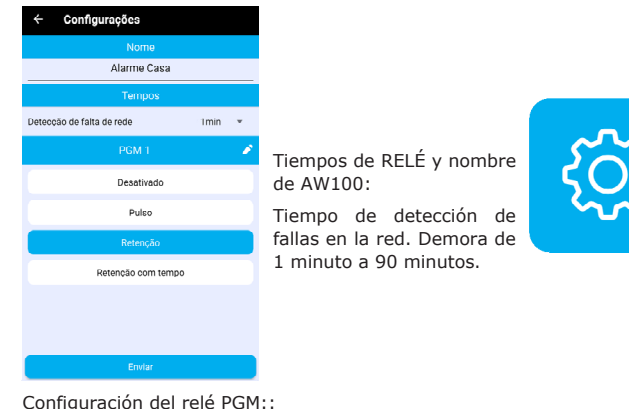

# 11 AJUSTES GENERALES DEL MÓDULO

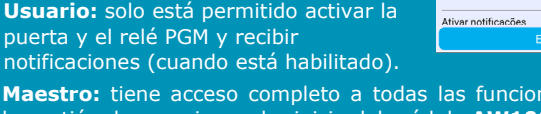

Maestro: tiene acceso completo a todas las funciones, incluida la gestión de usuarios y el reinicio del módulo AW100.

**REGISTRO Y GESTIÓN DE USUARIOS** 

## Habilitar notificación por usuario:

Le permite registrar a las personas que desea autorizar para interactuar con su módulo AW100 a través de la APP SEG.

registrando correctamente tu email de

ATENCIÓN: Comprueba si estás

cliente/usuario.

Tipo de permisos:

10

Cuando está habilitado, envía al usuario todas las notificaciones, de acuerdo con la configuración en Editar PERFIL, generadas por el módulo AW100, incluyendo: activación y desactivación de central, disparo, falla y retorno de energía, pánico, falla y

12

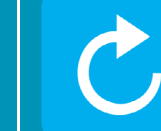

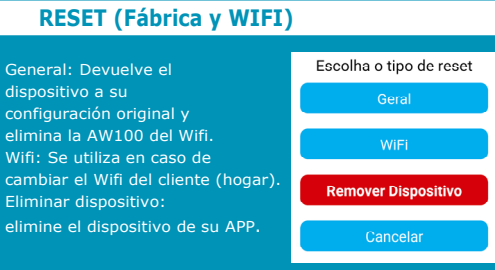

En caso de que necesite restablecer el WIFI cambiando la contraseña del módem u operador al que está conectado el módulo, siga los pasos a continuación:

- Primero, seleccione el icono Restablecer en la aplicación FKS; 2º Haga clic en el icono Wifi;
- 3º confirmar el reset:
- 4º Colocar el jumper en el módulo, está al lado del conector principal.
- 5º El led empieza a parpadear rápidamente, guitar el Jumper;
- 6° El led empieza a parpadear lentamente;
- 7º Siga la explicación del punto 7.

### **13 FUNCIÓN DEL LED**

- Led parpadeante: Módulo esperando conexión WIFI.
- Led encendido: Módulo conectado a WIFI.
- Led apagado: Módulo no conectado a WIFI.

## **CERTIFICADO DE GARANTÍA**

\* \* SEG garantiza este producto, o sus componentes, excepto las baterías, contra cualquier defecto de fabricación por un período de un (1) año.

\* La sustitución o reparación de este no modifica el perdiodo final garantia.

\* La garantia gueda automaticamente excluida en los siguientes casos:

- Daños causados por accidentes de cualquier naturaleza;
- Daños causados por una instalación incorrecta:
- Violación del producto por parte de personas no autorizadas;
- Infiltración de agua o cualquier tipo de líquido;
- Uso fuera de las especificaciones de este manual.

\* SEG no se responsabiliza por el robo de bienes o propiedad, o cualquier daño incidental o consecuente causado por cualquier falla, o supuesta falla, de operación incorrecta del producto.

\* BAJO NINGUNA CIRCUNSTANCIA ESTA GARANTÍA, O EL PRODUCTO CUBIERTO POR ELLA, SE ENTENDERÁ COMO UNA GARANTÍA O PÓLIZA DE SEGURO CONTRA PÉRDIDA O ROBO.

\* Dentro del período de vigencia de la garantía especificada, si el producto presenta algún defecto o mal funcionamiento, la asistencia técnica será brindada por el fabricante, a través del instalador, y su responsabilidad se restringe a la reparación o reemplazo del equipo.

- \* El transporte y embalaje del producto corren a cargo del comprador.
- \* Probar el sistema periódicamente, a fondo.

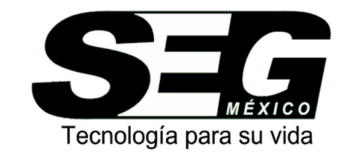

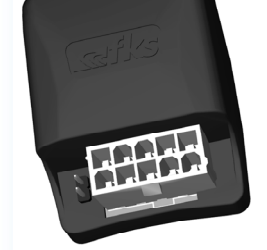

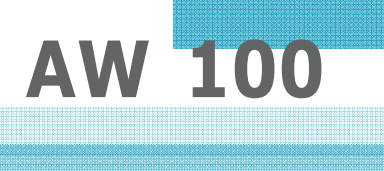

## PRESENTACIÓN.

SEG tiene el honor de haber sido elegido por usted. Al convertirse en propietario de un módulo AW100, ha agregado nuestra calidad y tecnología de punta a su herencia.

El módulo AW100 es un producto innovador que te permite controlar y monitorear tu alarma común en la palma de tu mano usando la APP SEG ALARMAS.

Lea atentamente este manual para familiarizarse con la AW100 y los procedimientos correctos de instalación y uso.

### CARACTERÍSTICAS

- fuente de alimentación de 12Vcc:
- Módulo totalmente monitoreado a través de APP FKS;
- Salida negativa para activar y desactivar central;
- Salida de Relé Auxiliar 110V / 220V 5A;
- LED de estado WIFI;
- Tres entradas positivas (sirena, corte de energía, marcador);
- Una entrada negativa (-led, indicador de alarma activado).

### DIAGRAMA DE INSTALACIÓN

Posición del conector: 1- cable blanco - pulso negativo 1 segundo

- (encendido/apagado central). 2- cable negro - módulo negativo.
- 3 cable rojo módulo positivo.
- 4 cable gris contacto NA del relé.
- 5 cable naranja contacto común del relé.

6 - cable amarillo - positivo sirena (disparo panel de

control).

6

4

1

2.

3

7-cable morado-marcador positivo (pánico).

- 8 cable azul indicador de falla de energía (red ok positivo).
- 9-cable marrón led negativo (negativo central

activado)

10 - cable verde - contacto NC del relé.

### **CONEXIÓN DEL MODULO AW100**

| MODULO DE CERCO<br>ELECTRICO |      |                                                                            |                  |
|------------------------------|------|----------------------------------------------------------------------------|------------------|
| <b>1</b>                     | FR   | Entrada positiva de 12 V CC, indica red normal, 0 V CC indica falta de red | Fio Azul         |
|                              | L/D  | Salida negativa - Alarma de encendido/apagado de pulso                     | Fio Branco       |
| Dave                         | LED  | Alarma de entrada negativa activada                                        | Fio Marrom       |
| GND                          | NEG  | Negativo                                                                   | Fio Preto        |
| +bat.                        | +12V | Positivo                                                                   | Fio Vermelho     |
| Q                            | DISC | Entrada de pulso positivo de pánico                                        | Fio Lilás        |
| <b>(</b> )                   | +SIR | Entrada positiva de sirena de alarma                                       | Fio Amarelo<br>1 |

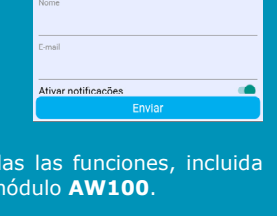

Habilita usuário

Ativar notificações

Habilita usuário

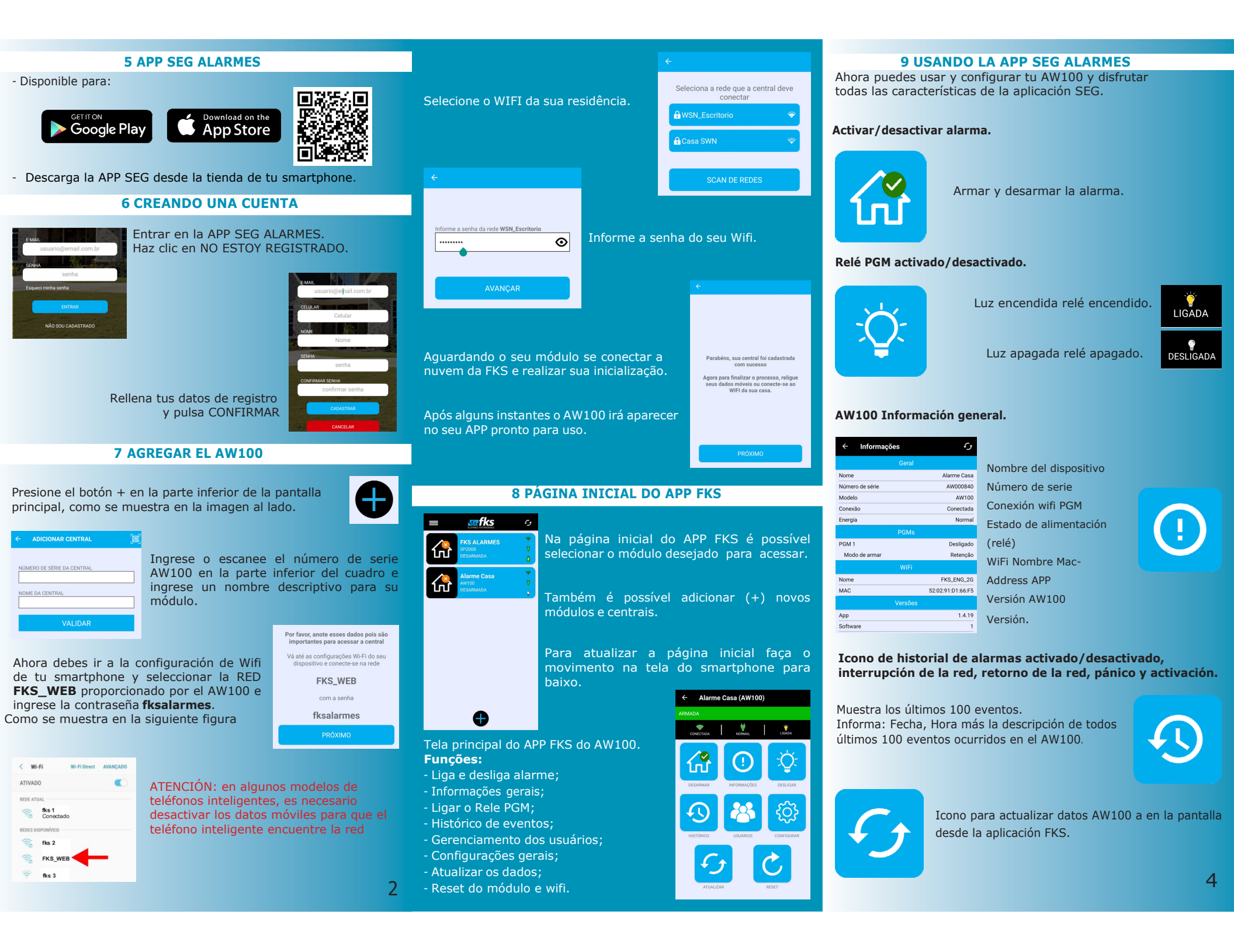